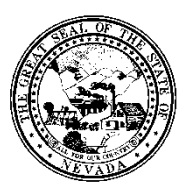

Policy

| Control # | Rev. | Туре | Title                                 | Effective Date | Page   |
|-----------|------|------|---------------------------------------|----------------|--------|
|           |      |      | Posting Payments with the Spreadsheet | date           | 1 of 4 |
|           |      |      | Remittance Posting Form               |                |        |

## 1.0 Policy

It is the Policy of the Division of Public and Behavioral Health (DPBH), Substance Abuse, Prevention, and Treatment Agency (SAPTA) that all providers, in accordance with 505 (a) of the Public Health Service Act (42 US code 290aa-4) which directs the Administrator of the Substance Abuse and Mental Health Services Administration (SAMHSA), to collect items including admission and discharge data.

### 2.0 Procedure

1. When payments are received from insurance companies, Medicaid (HPN and/or Amerigroup) and/or SAPTA, they will need to be posted against the client's outstanding balance in Avatar.

NOTE: For SAPTA payments, you must have the Request for Reimbursement (RFR) readily available in order to reference what was billed to SAPTA and what was paid.

- 2. From the HOME screen, in the **Search Forms** field, search for the **Spreadsheet Remittance Posting** form.
  - a. Double-click to open the form.

| Search Forms<br>spreadsheet re |                                             |
|--------------------------------|---------------------------------------------|
| Name                           | Menu Path                                   |
| Spreadsheet Remittance Posting | Avatar PM / Billing / Remittance Processing |
|                                |                                             |
|                                |                                             |
|                                |                                             |

- 3. Search for the **Client** by either last name, ID or claim number.
  - a. To search by claim number, enter a "+" in front of the claim number and Avatar will find the client that is associated with that claim number. (EX: +123)
- 4. In the **Post by Claim or Episode**, always choose **Claim**.

| Client<br>ROBBINS, STEPHANIE (2)        |              |
|-----------------------------------------|--------------|
| Post By Claim or Ersode<br>All Episodes | im 🔿 Episode |

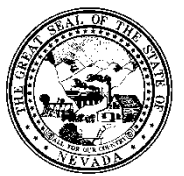

Policy

| Control # | Rev. | Туре | Title                                 | Effective Date | Page   |
|-----------|------|------|---------------------------------------|----------------|--------|
|           |      |      | Posting Payments with the Spreadsheet | date           | 2 of 4 |
|           |      |      | Remittance Posting Form               |                |        |

5. Choose the Claim from the drop-down list of various claims for this client.

Claim

541 07/31/2015 (54) SAP...

6. The Episode field and Program of Service field will remain greyed out.

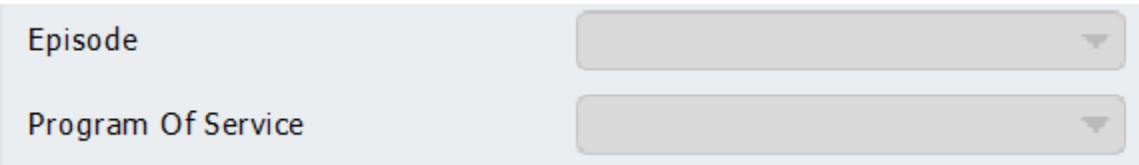

7. The **Start Date** and **Stop Date** will automatically populate.

| Start Date<br>06/03/2015 | Т | Y | ÷          |
|--------------------------|---|---|------------|
| Stop Date 07/22/2015     | Т | Y | ) <u>*</u> |

8. If there are more than one **Guarantor** to choose from, choose the correct choice from the **Guarantor to Post For** field based on where the payment came from.

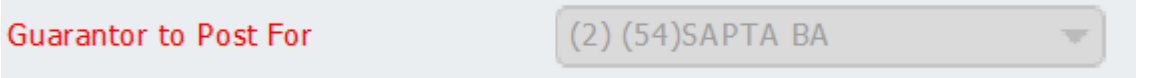

- 9. The **Posting Date** and **Date of Receipt** will always be the last day of the month for the RFR.
  - a. For example: if you are posting payments for a July SAPTA RFR for a date of service that occurred in July, you will enter 07/31/2015 in both date fields.
  - b. However, a July service may have been in the August RFR.
  - c. THIS IS A VERY IMPORTANT STEP IN THIS PROCESS.

| Posting Date<br>07/31/2015     | т | Y | •      |
|--------------------------------|---|---|--------|
| Date of Receipt-<br>07/31/2015 | т | Y | •<br>• |

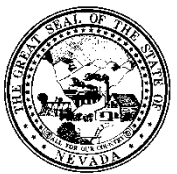

Policy

| Control # | ŧ Rev.            | Туре        | Title                                         | Effective Date                       | Page   |
|-----------|-------------------|-------------|-----------------------------------------------|--------------------------------------|--------|
|           | -                 | 71          | Posting Payments with the Spreadsheet         | date                                 | 3 of 4 |
|           |                   |             | Remittance Posting Form                       |                                      |        |
| 10. To    | select a d        | lefault pa  | yment code for the payments that will be post | ed, type it in to the <b>Default</b> |        |
| Pa        | vment/Ac          | liustmen    | t Code for Amount to Post field.              |                                      |        |
|           | 100 - Ca          | -J          |                                               |                                      |        |
|           | 100 Ca            |             |                                               |                                      |        |
| -         | 101 - Cr          | песк        |                                               |                                      |        |
| -         | $102 - M_{\odot}$ | oney Ord    | er                                            |                                      |        |
| -         | 103 – De          | bit/EFT ·   | – use this choice for SAPTA payments          |                                      |        |
| -         | 104 – A <b>C</b>  | CH – elec   | ctronic funds – used with electronic billing  |                                      |        |
| -         | 105 - Cr          | edit Card   | L C                                           |                                      |        |
|           | Dofault Dav       | ment/Adi    | ustment Code For Amount To Post               |                                      |        |
|           | Sciaarcinay       | meng/aj     | asthetic code for Amodite for fost            |                                      |        |
|           | 1                 |             | ٩                                             | 2                                    |        |
|           | Results           |             |                                               |                                      |        |
|           | 100 Payment - (   | Cash        |                                               |                                      |        |
|           | 101 Payment - (   | Check       |                                               |                                      |        |
| р         | 102 Payment - M   | Money Order |                                               |                                      |        |
|           | 103 Payment De    | ebit/EFT    |                                               |                                      |        |
| D         | 104 Payment - A   | ACH         |                                               |                                      |        |
|           | 10E Daymont - (   | Cradit Card |                                               |                                      |        |

11. Click on **Launch Work Screen** in the middle right of the page in order to see the pending payments and post the dollar amounts.

|          | Launch Work Screen |  |
|----------|--------------------|--|
| <u> </u> |                    |  |
|          |                    |  |

12. The Work Screen will display with Client Name and Guarantor in the upper left hand corner. Always double-check to ensure you are working with the correct client.

|   | Ep # Date      | Service<br>Code | Current<br>Balance | Payment<br>Amount | Payment<br>Code | Adjust<br>Amount | Adjust<br>Code | Transfer<br>Amount | Transfer<br>Code | Transfer<br>Guar | New<br>Balance |
|---|----------------|-----------------|--------------------|-------------------|-----------------|------------------|----------------|--------------------|------------------|------------------|----------------|
| 1 | 206/03/2015    | H0005           | 44.77              | 0.00              |                 | 0.00             |                | 0.00               |                  |                  | 44.7           |
| 2 | 2 2 06/10/2015 | H0005           | 44.77              | 0.00              |                 | 0.00             |                | 0.00               |                  |                  | 44.7           |
| 3 | 3 206/17/2015  | H0005           | 44.77              | 0.00              |                 | 0.00             |                | 0.00               |                  |                  | 44.7           |
| 4 | 206/24/2015    | H0005           | 44.77              | 0.00              |                 | 0.00             |                | 0.00               |                  |                  | 44.7           |
| 5 | 2 07/08/2015   | H0005           | 44.77              | 0.00              |                 | 0.00             |                | 0.00               |                  |                  | 44.7           |
| 6 | 207/15/2015    | H0005           | 44.77              | 0.00              |                 | 0.00             |                | 0.00               |                  |                  | 44.7           |
| 7 | 207/22/2015    | H0005           | 67.16              | 0.00              |                 | 0.00             |                | 0.00               |                  |                  | 67.1           |

13. For SAPTA payments, compare the RFR to what was billed and what was paid for what dates of service.

14. To post the payment, type in the payment amount in the correct column, on the correct service date row.

|   | Ep # | Service<br>Date | Service<br>Code | Current<br>Balance | Payment<br>Amount |
|---|------|-----------------|-----------------|--------------------|-------------------|
| 1 | 2    | 06/03/2015      | H0005           | 44.77              | 0.00              |

15. If a default posting code was selected in Step 10 listed above, the **Payment Code** will auto-populate.

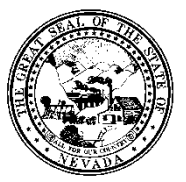

Policy

| Control # | Rev. | Туре | Title                                 | Effective Date | Page   |
|-----------|------|------|---------------------------------------|----------------|--------|
|           |      |      | Posting Payments with the Spreadsheet | date           | 4 of 4 |
|           |      |      | Remittance Posting Form               |                |        |

a. If a default code was not selected, enter in the **Payment Code** into the proper field, attached to the proper service date.

|   | Ep # I | Service<br>Date | Service<br>Code | Current<br>Balance | Payment<br>Amount | Payment<br>Code |
|---|--------|-----------------|-----------------|--------------------|-------------------|-----------------|
| 1 | 20     | 06/03/2015      | H0005           | 44.77              | 44.77             | 103             |

- 16. Once all payments for this client have been posted, click **Accept** at the bottom of the page. This will post the payment received on this client's account.
- 17. For SAPTA RFR payments, repeat for all payments listed on the RFR.
- 18. This process of posting payments should be done on a monthly basis, as payments are received in order for Avatar to correctly display outstanding liabilities.